# Unclaimed Funds User's Guide

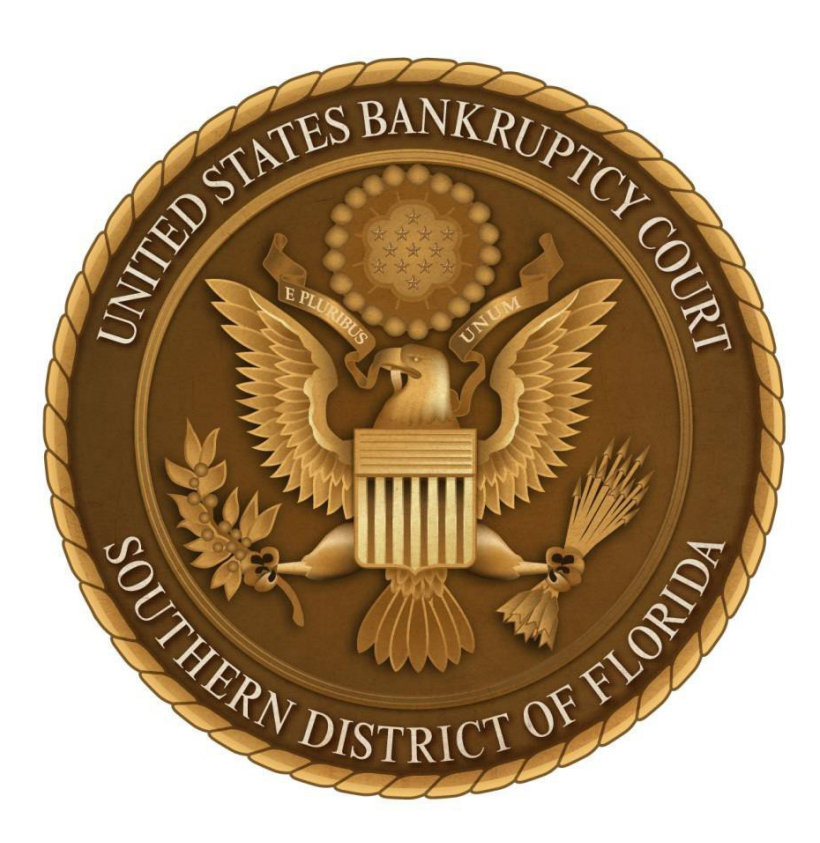

U.S. Bankruptcy Court, FLSB

Prepared by Dailin Pena November 2018

# **Objectives**

This guide will assist in the filing of a Notice of Deposit of Unclaimed Funds in the court's case management system (CM/ECF) and remitting the funds electronically via the Automated Clearing House (ACH) module in pay.gov. The program will allow the filer to select and/or add up to 99 claimants per notice of deposit of funds. For cases containing more than 100 claimants, the filer will still be able to use the program to file local form *Notice of Deposit of Unclaimed Funds* and remit the funds electronically via ACH, but will be required to email a pre-formatted spreadsheet containing the required creditor information to the court's financial deputy.

After reviewing this guide, the filer will be able to:

- 1. Enter Claimant and Unclaimed Funds Information
  - Enter up to 99 claimants
    - Select an existing creditor
    - Add a new creditor
    - Select a debtor
    - Edit information
  - Enter 100 or more claimants
    - Prepare spreadsheet containing required information

#### 2. Upload the Notice of Deposit of Unclaimed Funds

- 3. Remit Funds
  - Electronic transfer via Bank Account (ACH)

#### NOTE:

All Notice of Deposit of Unclaimed Funds **MUST** be remitted to the court **electronically** using the following procedures. Every effort must be made to review all information entered for accuracy and make any necessary edits BEFORE committing this transaction.

For example:

- DO NOT submit one payment containing unclaimed funds for multiple cases.
- Verify the correct claimant information has been selected or entered.
- Verify the deposit amount(s) and total amount entered are correct.
- Verify all information entered mirrors the information provided in the attached PDF of the Notice.

When additional funds for a claimant needs to be added for the same case, simply docket a new Notice of Deposit of Unclaimed Funds.

#### Amendment to a Notice of Deposit of Unclaimed Funds

IMPORTANT: If a discrepancy has been identified AFTER the transaction has been remitted and deposited (i.e. the wrong claimant was selected or the wrong amount was entered for a particular claimant but the total amount is correct), go to the Main Menu bar and select Bankruptcy> *"Notice of Deposit of Unclaimed Funds (Amended)."* 

#### <u>Assistance</u>

For further guidance on docketing either event, please contact the CM/ECF Help Desk and ask for Diana Cohen or email her at <u>Diana Cohen@flsb.uscourts.gov</u>

For all other inquiries, contact the court's financial deputy at <u>Financial@flsb.uscourts.gov</u>.

# **Table of Contents**

| Enter Claimant and Unclaimed Funds Information      |    |
|-----------------------------------------------------|----|
| Accessing CM/ECF                                    | 5  |
| Option A: Enter 1 through 99 Claimants              | 6  |
| • Select Existing Creditor (Exact Match)            | 6  |
| Add Creditor (Not an Exact Match)                   | 8  |
| Select a Debtor [NEW]                               | 12 |
| • Editing                                           | 15 |
| <ul> <li>Edit Incorrect Amount</li> </ul>           | 15 |
| <ul> <li>Creditor with Multiple Deposits</li> </ul> | 17 |
| <ul> <li>Delete a Creditor</li> </ul>               | 19 |
| • Upload the Notice of Deposit of Unclaimed Funds   | 22 |
| Remit Funds                                         | 24 |
| Option B: Enter 100 or More Claimants               | 27 |
| • Upload the Notice of Deposit of Unclaimed Funds   | 29 |
| Remit Funds                                         | 30 |

# **Enter Claimant and Deposit Information**

#### Accessing CM/ECF

1. Enter Login and Password> checkmark acknowledgement of redaction responsibility> click Login

| .ogin:        | furrr | Security or taxpayer-identification numbers; dates of birth; names of minor children; and financial account numbers in compliance with Fed R Bankr, P 9037. This requirement applies to all |
|---------------|-------|----------------------------------------------------------------------------------------------------|
| Password:     | ••••• | documents, including attachments.                                                                                                    |
| lient<br>ode: |       | I understand that, if I file, I must comply with the redaction rules. I have read this notice.                                                                                              |
|               |       |                                                                                                    |

2. Select Bankruptcy

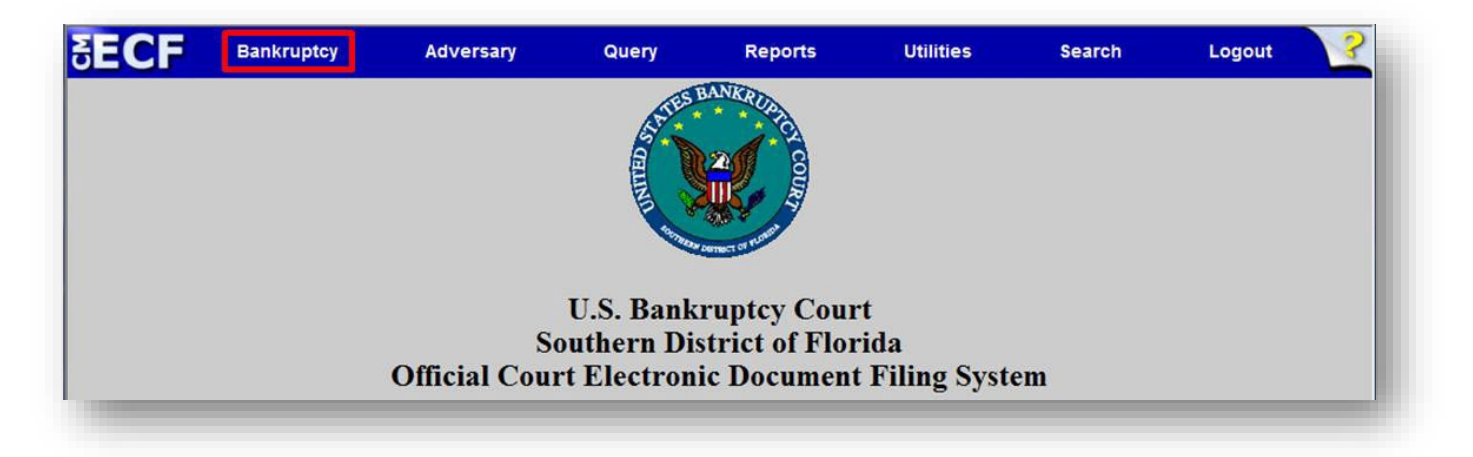

3. Select Notice of Deposit of Unclaimed Funds

| SECF                                                                         | Bankruptcy                                                                    | Adversary                                               | Query     |
|------------------------------------------------------------------------------|-------------------------------------------------------------------------------|---------------------------------------------------------|-----------|
| Bankruptcy Ev                                                                | vents                                                                         |                                                         |           |
| Open Voluntar<br>Open Involunta<br>Creditor Maint<br>Judge/Trustee<br>Appeal | ry BK Case Claim<br>ary BK Case File C<br>tenance Limite<br>Assignment Notice | Actions<br>laims<br>d Filers<br>e of Deposit of Unclain | ned Funds |

## **Option A: Enter 1 through 99 Claimants**

This option provides the filer the ability to enter unclaimed funds for up to 99 claimants. The user may select from an existing list of creditors associated with the case or enter new creditor information and also select debtor(s). Review each corresponding amount entered for accuracy and confirm the total amount being deposited for the transaction is correct. Information may be edited if a discrepancy is found BEFORE committing the transaction.

#### Select Existing Creditor (Exact Match)

1. Select 1 through 99 > enter the Case Number> click Next

[Note: leave the Name of Claimant field blank to display existing claimants.]

| Notice of Deposit of Unclaimed Funds                                                                     |                                                  |
|----------------------------------------------------------------------------------------------------|--------------------------------------------------|
| IMPORTANT: Unclaimed Funds Must Be Paid Immediately After Filing This Notice. DO                         | NOT submit one payment containing multiple cases |
| Search for a Claimant                                                                                    |                                                  |
| Select Number of Claimants for which Unclaimed Funds are being deposited.<br>1 through 99<br>100 or More |                                                  |
| Case Number 15-10008 × Find This Case                                                                    |                                                  |
| Name of Claimant (optional)                                                                              |                                                  |
| Next Clear                                                                                               |                                                  |

2. Click the drop down arrow to view all claimants in the case

| Select a Claimant                                                                                                    |         |
|----------------------------------------------------------------------------------------------------|---------|
| * Reflects claimant(s) with Unclaimed Fund record(s) selected, but not processed in CM/ECF.                                    |         |
| [Note: If name and/or address of the creditor in the drop down list is not an exact match, select Add Creditor or Select Debte | or(s).] |
| Case 15-10008-RBR In re: Phil Amtrom<br>Boca Club and Resort - POB 333 Boca Raton FL 33334 - 29506                             |         |
| Add Creditor OR Select Debtor(s)                                                                                               |         |
| Next Clear                                                                                                    |         |

3. Select the claimant that is an exact match> click Next

[Note: if the claimant is not an exact match, refer to page 8 to Add Creditor.]

| Select a Creditor                                                                                               |   |
|----------------------------------------------------------------------------------------------------|---|
| * Reflects creditor(s) with Unclaimed Fund record(s) selected, but not processed in CM/ECF.                     |   |
| [Note: If name and/or address of the creditor in the drop down list is not an exact match, select Add Creditor] |   |
| Case 15-10008-RBR In re: Phil Amtrom Smith & Smith - POB 589 Miami, FL 33130 - 29180                            | I |
| Add Creditor                                                                                                    | L |
| Next Clear                                                                                                    | J |

4. Enter the unclaimed amount for the selected claimant> click **Next** 

[Note: enter amount with decimal, but without Dollar Sign or Comma Ex: 1100.00]

5. Confirm entry of correct Claimant, Amount, and Total

| Creditor                                                                                                    | Amount                   |
|----------------------------------------------------------------------------------------------------|--------------------------|
| Smith & Smith<br>POB 589 Miami, FL 33130                                                                                                    | 1100.00                  |
| POB 589 Miami, FL 33130<br>* <u>Do Not Use</u> the browser's Back button, as it wi<br>creditors being added<br>Add Additional Creditor or Edit/Delete S | Delete Selected Creditor |
| Submit Trans                                                                                                    | action                   |

1. Verify the claimant is not listed or is not an exact match in the drop down list

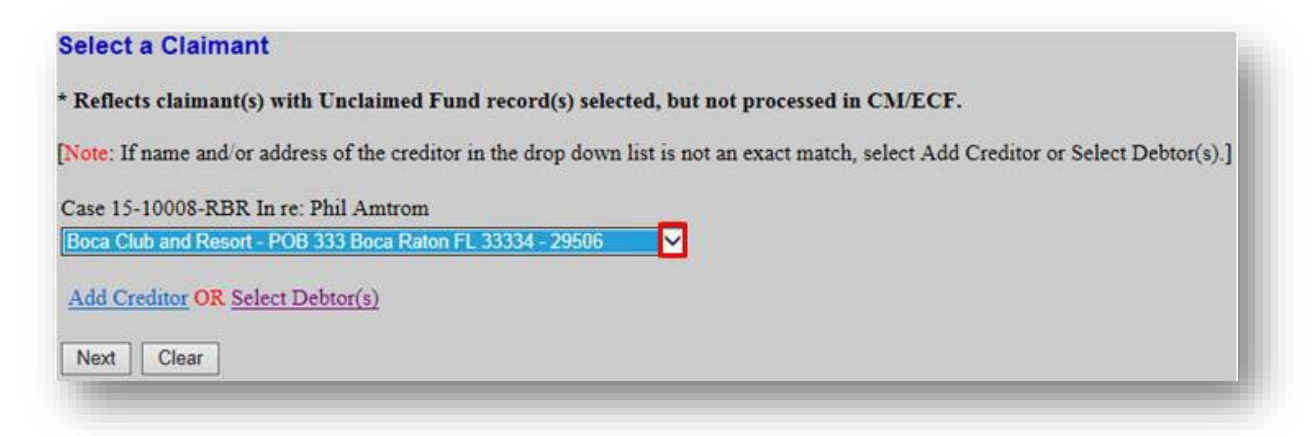

2. Click Add Creditor

| ociect a claimant                                                                                                    |           |
|----------------------------------------------------------------------------------------------------|-----------|
| * Reflects claimant(s) with Unclaimed Fund record(s) selected, but not processed in CM/ECF.                                 |           |
| [Note: If name and/or address of the creditor in the drop down list is not an exact match, select Add Creditor or Select De | btor(s).] |
| Case 15-10008-RBR In re: Phil Amtrom                                                                                        |           |
| Boca Club and Resort - POB 333 Boca Raton FL 33334 - 29506                                                                  |           |
| Add Creditor OR Select Debtor(s)                                                                                            |           |
| Next Clear                                                                                                    |           |

**3.** Confirm Case Number> click **Next** 

| reulior Processi | ng |
|------------------|----|
| Case Number      |    |
| 0:15-bk-10008    |    |
| U:15-bk-10008    |    |
| Next Clear       |    |

4. Add Creditor(s) in the text box provided> click Next

[Note: in the example below, two creditors are being added]

| ach.<br>nk line. |
|------------------|
|                  |
|                  |
|                  |
|                  |

5. Confirm Total Creditors Entered> click Submit

| Add Creditor(s)                                                                                                    |  |
|----------------------------------------------------------------------------------------------------|--|
| Total Creditors Entered 2                                                                                                    |  |
| Attention!! Submitting this screen commits this transaction. You will have NO further opportunity to modify this submission if you continue. |  |
| Have you redacted?                                                                                                    |  |
| Submit                                                                                                    |  |
|                                                                                                    |  |

6. Click Select Added Creditor

| Case Number                       | 0:15-bk-10008 |
|-----------------------------------|---------------|
| Total Creditors Added to Database | 2             |

**7.** Confirm information> click **Next** 

| IMPORTANT: Unclaimed Funds Must Be Paid Immediately After Filing This Notice. <u>DO NOT</u> submit one payment containing multiple cases.<br>Search for a Claimant<br>Select Number of Claimants for which Unclaimed Funds are being deposited.<br>• 1 through 99<br>• 100 or More | of Deposit of Unclaimed Funds                                                                                                  |
|----------------------------------------------------------------------------------------------------|----------------------------------------------------------------------------------------------------|
| Search for a Claimant<br>Select Number of Claimants for which Unclaimed Funds are being deposited.<br>1 through 99<br>100 or More                                                                                                    | RTANT: Unclaimed Funds Must Be Paid Immediately After Filing This Notice. DO NOT submit one payment containing multiple cases. |
| Select Number of Claimants for which Unclaimed Funds are being deposited.<br>1 through 99<br>100 or More                                                                                                    | for a Claimant                                                                                                    |
|                                                                                                    | umber of Claimants for which Unclaimed Funds are being deposited.<br>ough 99<br>or More                                        |
| Case Number 0:15-bk-10008       Name of Claimant (optional)       Next                                                                                                    | Claimant (optional) Clear                                                                                                    |

8. Click the drop down arrow to select the newly added creditor> click Next

| CM/ECF.             |
|---------------------|
| elect Add Creditor] |
|                     |
|                     |
|                     |
|                     |

9. Enter the unclaimed amount for the selected claimant> click Next

[Note: enter amount with decimal, but without Dollar Sign or Comma Ex: 1100.00]

|                                                 | Sears<br>PO Box 90023<br>Los Alamitos, CA 91243                |                      |
|-------------------------------------------------|----------------------------------------------------------------|----------------------|
| Case Number: 15-10008-RBR<br>In re: Phil Amtrom | Unclaimed Amount: \$<br>22.53<br>• Do not enter Dollar Sign or | Date Filed: 6/9/2015 |

10. Confirm entry of correct Claimant, Amount, and Total> click Add Additional Claimant or
 Edit/Delete Selected Claimant to continue adding an unclaimed amount for a selected claimant

| Creditor                                                                       | Amount            |
|--------------------------------------------------------------------------------|-------------------|
| Sears<br>PO Box 90023 Los Alamitos, CA 91243                                   | 22.53             |
| Smith & Smith<br>POB 589 Miami, FL 33130                                       | 1100.00           |
| " Do Not Use the browser's Back button, as it will re<br>creditors being added | suit in duplicate |

11. Repeat steps 8 through 10 until all claimants and unclaimed amounts have been added

| 15.   |
|-------|
| 22.   |
|       |
| 1100  |
| lupli |

1. Select 1 through 99> enter the Case Number> click Next

[Note: leave the *Name of Claimant* field blank to display existing claimants.]

| IMPORTANT: Unclaimed Funds Must Be Paid Immediately After Filing This Notice. <u>DO NOT</u> submit one payment containing multiple cases<br>Search for a Claimant<br>Select Number of Claimants for which Unclaimed Funds are being deposited.<br>• 1 through 99<br>• 100 or More<br>Case Number 15-10008 × Find This Case | Notice of Deposit of Unclaim   | d Funds                                                                                                    |
|----------------------------------------------------------------------------------------------------|--------------------------------|----------------------------------------------------------------------------------------------------|
| Search for a Claimant<br>Select Number of Claimants for which Unclaimed Funds are being deposited.<br>• 1 through 99<br>• 100 or More<br>Case Number 15-10008 × Find This Case                                                                                                    | IMPORTANT: Unclaimed Fu        | ds Must Be Paid Immediately After Filing This Notice. DO NOT submit one payment containing multiple cases. |
| Select Number of Claimants for which Unclaimed Funds are being deposited.          • 1 through 99         • 100 or More    Case Number 15-10008          × Find This Case                                                                                                    | Search for a Claimant          |                                                                                                    |
| 1 through 99     100 or More Case Number 15-10008 × Find This Case                                                                                                    | Select Number of Claimants for | which Unclaimed Funds are being deposited.                                                                 |
| Case Number 15-10008 × Find This Case                                                                                                    | • 1 through 99<br>100 or More  |                                                                                                    |
| Case Number 12-10000 X Find This Gase                                                                                                    | Cours Number 151               | 1000 Lind This Core                                                                                        |
| Name of Claimant (optional)                                                                                                    | Name of Claimant (optional)    | 1000 × Frind Tris Gase                                                                                     |
| Next Clear                                                                                                    | Next Clear                     |                                                                                                    |

2. Click the drop down arrow to view all claimants in the case

| Select a Claimant                                                                                                    |               |
|----------------------------------------------------------------------------------------------------|---------------|
| * Reflects claimant(s) with Unclaimed Fund record(s) selected, but not processed in CM/ECF.                            |               |
| Note: If name and/or address of the creditor in the drop down list is not an exact match, select Add Creditor or Selec | t Debtor(s).] |
| Case 15-10008-RBR In re: Phil Amtrom<br>Boca Club and Resort - POB 333 Boca Raton FL 33334 - 29506                     |               |
| Add Creditor OR Select Debtor(s)                                                                                       |               |
| Next Clear                                                                                                    |               |

3. Verify the debtor is **not** listed in the drop down list> click **Select Debtor(s)** 

| Select a Claimant                                                                                                    |  |
|----------------------------------------------------------------------------------------------------|--|
| * Reflects claimant(s) with Unclaimed Fund record(s) selected, but not processed in CM/ECF.                                          |  |
| [Note: If name and/or address of the creditor in the drop down list is not an exact match, select Add Creditor or Select Debtor(s).] |  |
| Case 15-10008-RBR In re: Phil Amtrom                                                                                                 |  |
| Boca Club and Resort - POB 333 Boca Raton FL 33334 - 29506                                                                           |  |
| Add Creditor OR Select Debtor(s)                                                                                                    |  |
| Next Clear                                                                                                    |  |
|                                                                                                    |  |

4. Click on the **debtor's name** 

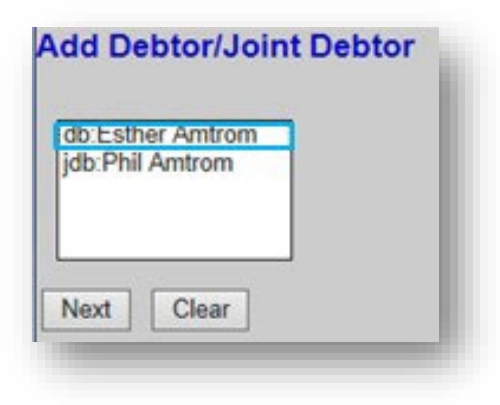

5. Once highlighted> click Next

| b:Esther Amtrom |   |  |
|-----------------|---|--|
| b:Phil Amtrom   |   |  |
|                 |   |  |
|                 |   |  |
| -               | _ |  |

6. Confirm the Case Number> click Next

| Notice of Deposit of Unclaimed Funds                                                                                               |  |
|----------------------------------------------------------------------------------------------------|--|
| IMPORTANT: Unclaimed Funds Must Be Paid Immediately After Filing This Notice. DO NOT submit one payment containing multiple cases. |  |
| Search for a Claimant                                                                                                    |  |
| Select Number of Claimants for which Unclaimed Funds are being deposited.<br>1 through 99<br>100 or More                           |  |
| Name of Claimant (optional) Next Clear                                                                                             |  |
|                                                                                                    |  |

7. Click the drop down arrow> select the newly added claimant

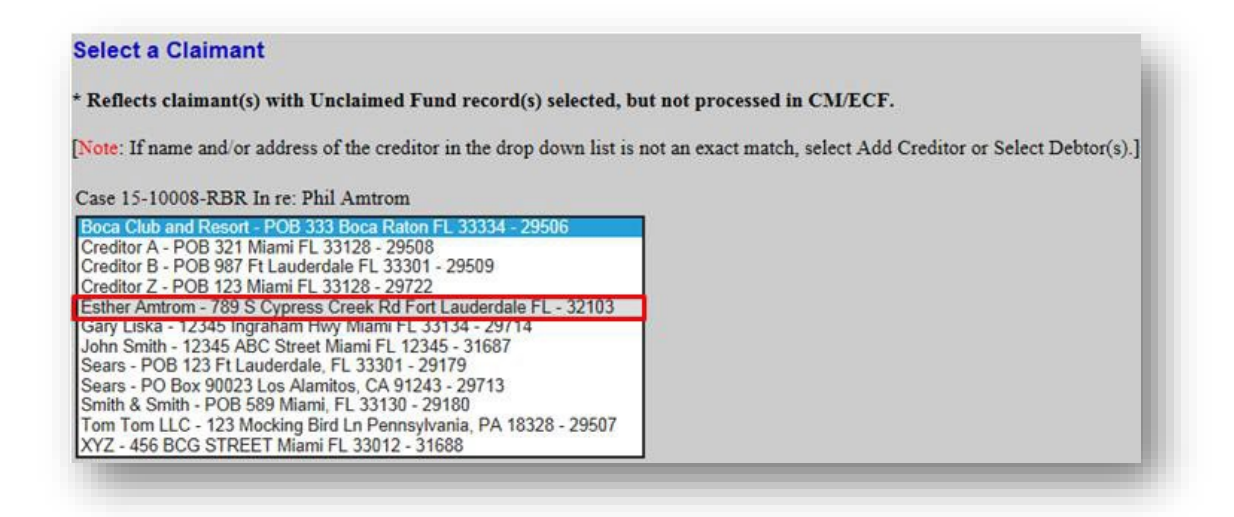

8. Once the newly added claimant is selected> click Next

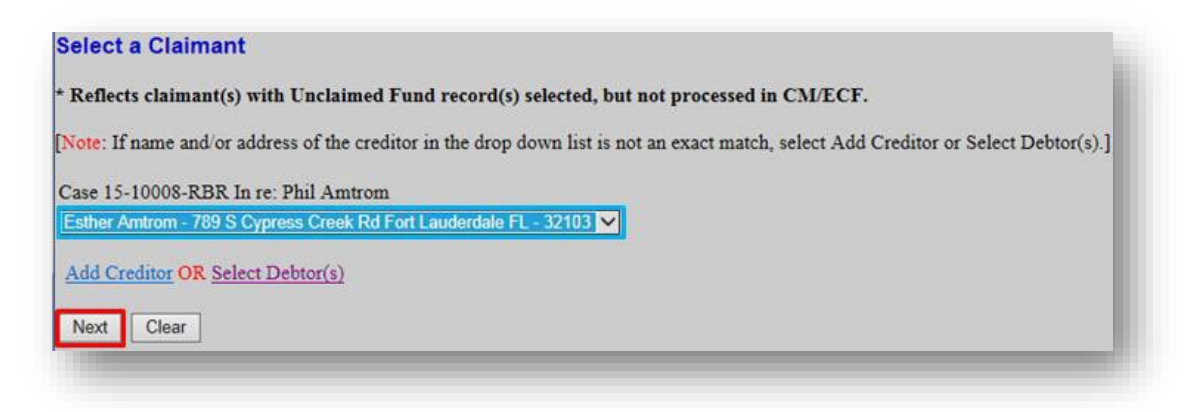

9. Enter the unclaimed amount for the selected claimant> click Next

[Note: enter amount with decimal, but without Dollar Sign or Comma Ex: 1100.00]

|                                                 | Esther Amtrom<br>789 S Cypress Creek Rd<br>Fort Lauderdale FL             |                       |
|-------------------------------------------------|---------------------------------------------------------------------------|-----------------------|
| Case Number: 15-10008-RBR<br>In re: Phil Amtrom | Unclaimed Amount: \$<br>37.53 ×<br>* Do not enter Dollar Sign or<br>Comma | Date Filed: 3/18/2016 |

10. Confirm entry of correct Claimant, Amount, and Total> click Add Additional Claimant or
 Edit/Delete Selected Claimant to continue adding an unclaimed amount for a selected claimant

| her Amtrom<br>S Cypress Creek Rd Fort Lauderdale FL    |                  |
|--------------------------------------------------------|------------------|
| s cypros crocarto i cri Luboritario i L                | 37.53            |
| the browser's Back button, as it will result in duplic | cate claimants 1 |
| Add Additional Claimant or Edit/Delete Selected C      | laimant          |

# Editing

#### **Edit Incorrect Amount**

 To edit a dollar amount listed on the "Summary Deposit of Unclaimed Funds" screen, click Add Additional Claimant or Edit/Delete Selected Claimant

| Creditor                                                                               | Amount            |
|----------------------------------------------------------------------------------------|-------------------|
| Gary Liska<br>12345 Ingraham Hwy Miami FL 33134                                        | 15.00             |
| Sears<br>PO Box 90023 Los Alamitos, CA 91243                                           | 22.53             |
| Smith & Smith<br>POB 589 Miami, FL 33130                                               | 1100.00           |
| * <u>Do Not Use</u> the browser's Back button, as it will res<br>creditors being added | sult in duplicate |

2. From the drop down list, select the affected claimant> click Next

| Select a Creditor                                                                                             |    |
|----------------------------------------------------------------------------------------------------|----|
| Reflects creditor(s) with Unclaimed Fund record(s) selected, but not processed in CM/ECF.                     |    |
| Note: If name and/or address of the creditor in the drop down list is not an exact match, select Add Creditor | c] |
| Case 15-10008-RBR In re: Phil Amtrom                                                                          |    |
| *Smith & Smith - POB 589 Miami, FL 33130 - 29180                                                              |    |
| Add Creditor                                                                                                  |    |
| Next Clear                                                                                                    |    |
|                                                                                                    |    |

3. In the Amount drop down list, select the amount that needs to be edited > click Next

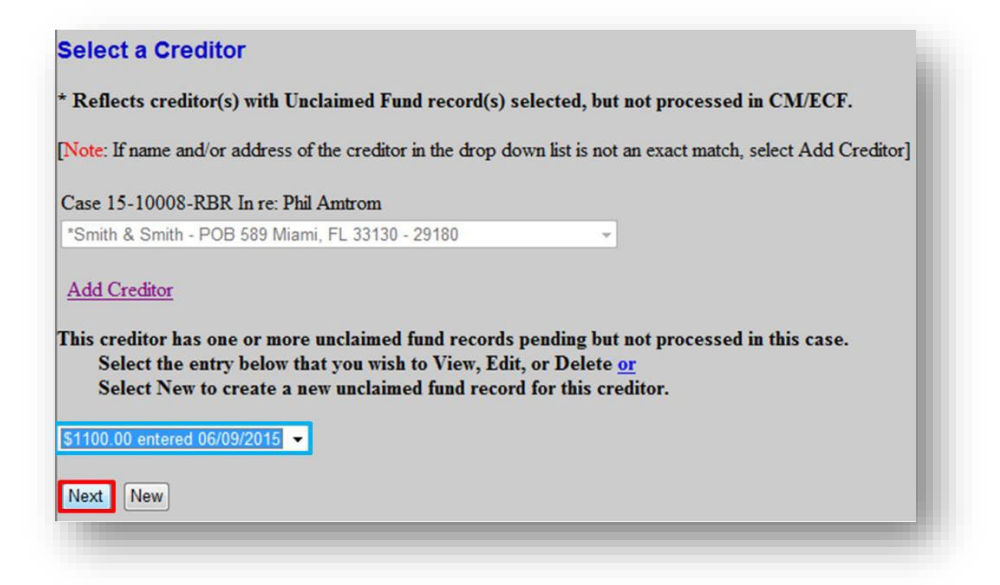

4. Modify the unclaimed amount> click Next

[Note: enter amount with decimal, but without Dollar Sign or Comma Ex: 1100.00]

|                                                 | POB 589<br>Miami, FL 33130                                    |                        |
|-------------------------------------------------|---------------------------------------------------------------|------------------------|
| Case Number: 15-10008-RBR<br>In re: Phil Amtrom | Unclaimed Amount: \$ 110.00 Do not enter Dollar Sign or Comma | Date Filed: 06/09/2015 |

5. Confirm entry of correct Claimant, Amount, and Total

| Creditor                                                                                                    | Amount                                             |
|----------------------------------------------------------------------------------------------------|----------------------------------------------------|
| Gary Liska<br>12345 Ingraham Hwy Miami FL 33134                                                              | 15.00                                              |
| Sears<br>PO Box 90023 Los Alamitos, CA 91243                                                                 | 22.53                                              |
| Smith & Smith<br>POB 589 Miami, FL 33130                                                                     | 110.00                                             |
| Do Not Use the browser's Back button, as in<br>reditors being added<br>Add Additional Creditor or Edit/Delet | t will result in duplicate<br>te Selected Creditor |
|                                                                                                    |                                                    |

#### Creditor with multiple deposits

 To add another unclaimed amount for the same creditor, click Add Additional Claimant or Edit/Delete Selected Claimant

| Creditor                                                                                     | Amount                                                           |
|----------------------------------------------------------------------------------------------|------------------------------------------------------------------|
| Gary Liska<br>12345 Ingraham Hwy Miami FL 33134                                              | 4 15.00                                                          |
| Sears<br>PO Box 90023 Los Alamitos, CA 912                                                   | 43 22.53                                                         |
| Smith & Smith<br>POB 589 Miami, FL 33130                                                     | 110.00                                                           |
| Do Not Use the browser's Back butto<br>reditors being added<br>Add Additional Creditor or Ed | m, as it will result in duplicate<br>it/Delete Selected Creditor |
|                                                                                              |                                                                  |

2. From the drop down list, select the same claimant> click Next

| Select a Creditor                                                                                               |  |
|----------------------------------------------------------------------------------------------------|--|
| * Reflects creditor(s) with Unclaimed Fund record(s) selected, but not processed in CM/ECF.                     |  |
| [Note: If name and/or address of the creditor in the drop down list is not an exact match, select Add Creditor] |  |
| Case 15-10008-RBR In re: Phil Amtrom<br>*Gary Liska - 12345 Ingraham Hwy Miami FL 33134 - 29714                 |  |
| Add Creditor                                                                                                    |  |
| Next Clear                                                                                                    |  |

3. Click New to add another unclaimed fund amount for the same claimant

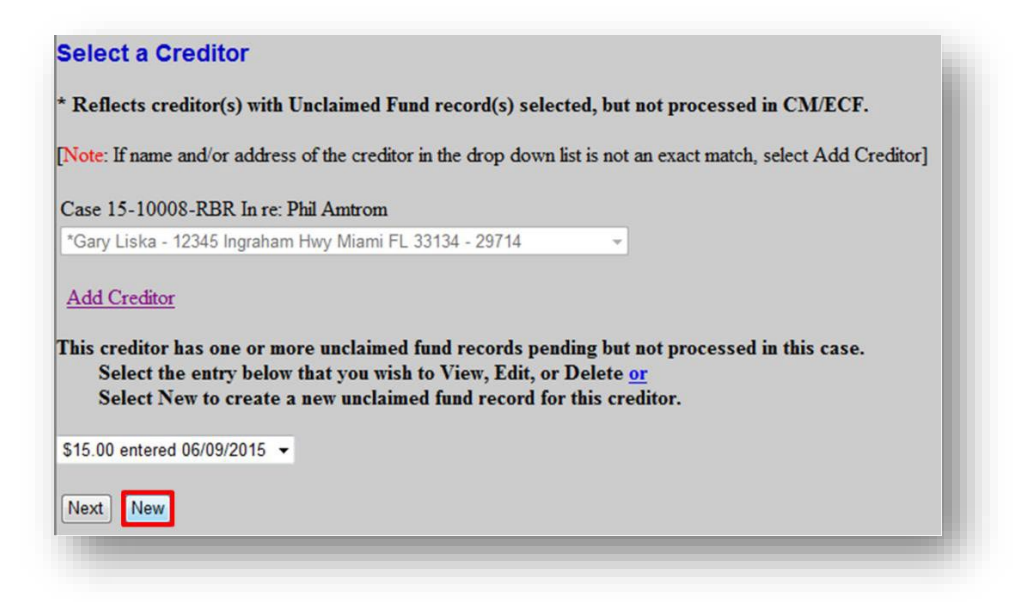

4. Enter the additional unclaimed amount> click Next

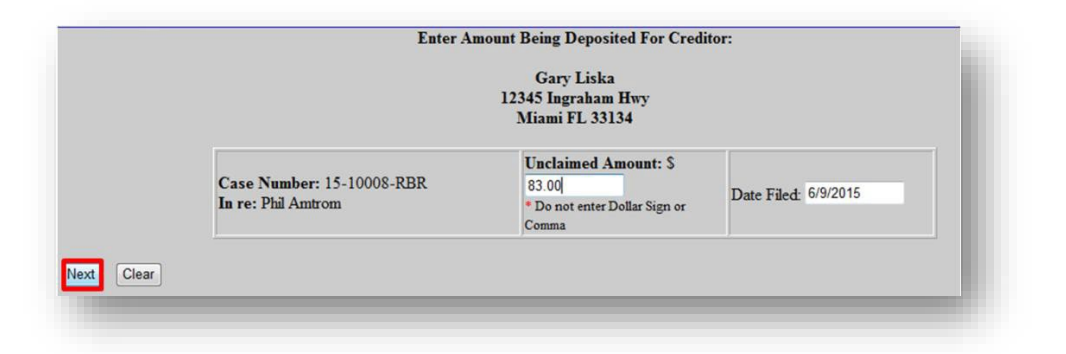

5. Confirm Claimant, Amount, and Total

| iary Liska<br>2345 Ingraham Hwy Miami FL 33134                                                                                               | 15.00     |
|----------------------------------------------------------------------------------------------------|-----------|
|                                                                                                    |           |
| iary Liska<br>2345 Ingraham Hwy Miami FL 33134                                                                                               | 83.00     |
| ears<br>O Box 90023 Los Alamitos, CA 91243                                                                                                   | 22.53     |
| mith & Smith<br>OB 589 Miami, FL 33130                                                                                                    | 110.00    |
| <u>Do Not Use</u> the browser's Back button, as it will result in<br>ditors being added<br>Add Additional Creditor or Edit/Delete Selected C | duplicate |

#### **Delete a Creditor from Summary List**

1. To delete a creditor listed on the "Summary Deposit of Unclaimed Funds" screen, click Add Additional Claimant or Edit/Delete Selected Claimant

| jary Liska<br>2345 Ingraham Hwy Miami FL 33134                                  | 15.00        |
|---------------------------------------------------------------------------------|--------------|
| iary Liska<br>2345 Ingraham Hwy Miami FL 33134                                  | 83.00        |
| ears<br>O Box 90023 Los Alamitos, CA 91243                                      | 22.53        |
| mith & Smith<br>OB 589 Miami, FL 33130                                          | 110.00       |
| Do Not Use the browser's Back button, as it will result a<br>ditors being added | in duplicate |

2. From the drop down list, select the claimant to be deleted> click Next

| Select a Creditor                                                                                               |  |
|----------------------------------------------------------------------------------------------------|--|
| * Reflects creditor(s) with Unclaimed Fund record(s) selected, but not processed in CM/ECF.                     |  |
| [Note: If name and/or address of the creditor in the drop down list is not an exact match, select Add Creditor] |  |
| Case 15-10008-RBR In re: Phil Amtrom *Sears - PO Box 90023 Los Alamitos, CA 91243 - 29713                       |  |
| Add Creditor                                                                                                    |  |
| Next Clear                                                                                                    |  |

3. In the Amount drop down list, select the amount that needs to be deleted > click Next

| Select a Creditor                                                                                                    |        |
|----------------------------------------------------------------------------------------------------|--------|
| Reflects creditor(s) with Unclaimed Fund record(s) selected, but not processed in CM/ECF.                                                                                                    |        |
| Note: If name and/or address of the creditor in the drop down list is not an exact match, select Add Cre                                                                                       | ditor] |
| Case 15-10008-RBR In re: Phil Amtrom                                                                                                    |        |
| *Sears - PO Box 90023 Los Alamitos, CA 91243 - 29713 🗸                                                                                                    |        |
| <u>Add Creditor</u><br>This creditor has one or more unclaimed fund records pending but not processed in this case.<br>Select the entry below that you wish to View, Edit, or Delete <u>or</u> |        |
| Select ivew to create a new unclaimed fund record for this creditor.                                                                                                    |        |
| Next                                                                                                    |        |
|                                                                                                    | _      |

4. Verify the correct claimant and unclaimed amount is selected for deletion> click Delete

5. Click OK to confirm deletion

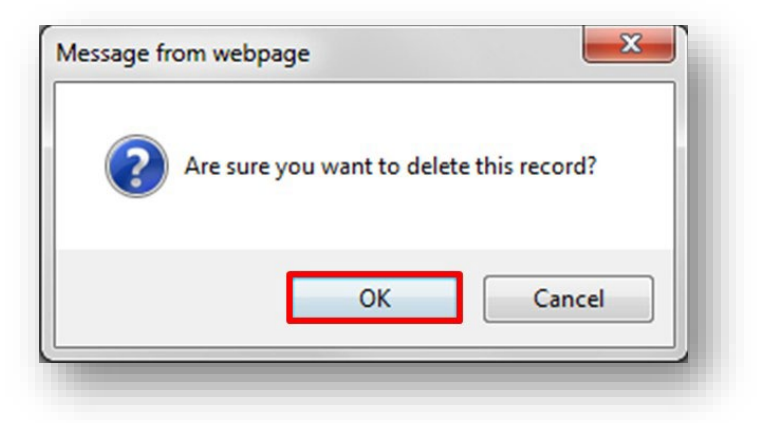

6. Confirm the record was deleted and the Total is updated

| Creditor                                                                                                | Amount                  |
|----------------------------------------------------------------------------------------------------|-------------------------|
| Gary Liska<br>12345 Ingraham Hwy Miami FL 33134                                                         | 15.00                   |
| Gary Liska<br>12345 Ingraham Hwy Miami FL 33134                                                         | 83.00                   |
| Smith & Smith<br>POB 589 Miami, FL 33130                                                                | 110.00                  |
| POB 589 Miami, FL 33130<br><u>Do Not Use</u> the browser's Back button, as it w<br>reditors being added | ill result in duplicate |
| Add Additional Creditor or Edit/Delete                                                                  | Selected Creditor       |

# **Upload the Notice of Deposit of Unclaimed Funds**

#### **Submit Transaction**

 Ensure all claimant information and corresponding amounts are correctly listed on the "Summary Deposit of Unclaimed Funds" screen > click Submit Transaction

| Gary Liska<br>12345 Ingraham Hwy Miami FL 33134                                 | 15.00        |
|---------------------------------------------------------------------------------|--------------|
| Gary Liska<br>12345 Ingraham Hwy Miami FL 33134                                 | 83.00        |
| Smith & Smith<br>POB 589 Miami, FL 33130                                        | 110.00       |
| Do Not Use the browser's Back button, as it will result<br>reditors being added | in duplicate |

2. Verify Case Number> click Next

| ase Number    |  |
|---------------|--|
| 0:15-bk-10008 |  |
|               |  |

3. Click Browse to select the local form *Notice of Deposit of Unclaimed Funds>* click Next

| C:\Users\penad\Desktop\Training History\ | Browse |
|------------------------------------------|--------|
| Attachments to Document: • No O          | Yes    |
|                                          |        |

#### 4. Click Next

| Type: bk  | Chapter: 13 v | Office: 0 (Fort Lauderdale)                          |
|-----------|---------------|------------------------------------------------------|
| Assets: y | Judge: RBR    | Case Flag: CounDue,<br>DISMISSED, SPLITCNV,<br>MONEY |

5. Review Docket Text for accuracy> click Next

[Note: if information is incorrect (creditor, amount, or total), you must begin the process again by clicking **Bankruptcy**. **DO NOT** use the browser's back button and **DO NOT** click **Next**.]

| Type: bk                              | Chapter: 13 v                                                                                                  | Office: 0 (Fort Lauderdale)                                                                                                    |
|---------------------------------------|----------------------------------------------------------------------------------------------------|----------------------------------------------------------------------------------------------------|
| Assets: y                             | Judge: RBR                                                                                                    | Case Flag. CounDue,<br>DISMISSED, SPLITCNV,<br>MONEY                                                                                                    |
| Docket Text: Modify a                 | as Appropriate.                                                                                                |                                                                                                    |
| States Bankruptcy<br>Ingraham Hwy Mia | Notice of Deposit of Unclaimed Fu<br>Court for Smith & Smith POB 589 1<br>mi FL 33134 in the amount of \$ 15.0 | Miami, FL 33130 in the amount of [5 208.00] with the Clerk, United<br>Miami, FL 33130 in the amount of S 110.00; Gary Liska 12345<br>00; Gary Liska 12345 Ingraham Hwy Miami FL 33134 in the |

6. Click Next to commit the transaction and remit the funds electronically

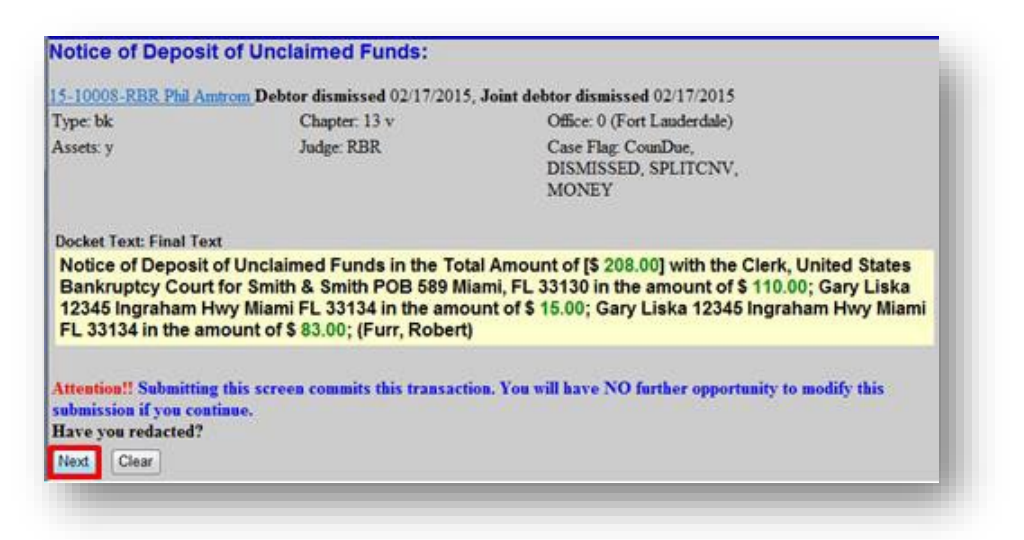

# **Remit Funds**

IMPORTANT: **<u>DO NOT</u>** submit one payment containing unclaimed funds for multiple cases. Unclaimed Funds must be remitted via ACH immediately after filing each Notice of Deposit of Unclaimed Funds. A separate docket entry containing the transaction receipt number and total amount of funds deposited will appear on the court docket.

| Filing Date | #            | Docket Text                                                                                                    |
|-------------|--------------|----------------------------------------------------------------------------------------------------|
| 05/05/2014  |              | Receipt of Notice of Deposit of Funds with the USBC Clerk(12-13833-AJC) [trustee,depfnd] ( 4.79) Filing Fee. Receipt number 21084294. Fee amount 4.79. (U.S. Treasury) (Entered: 05/05/2014)                                                                                                    |
| 05/05/2014  | • <u>107</u> | Notice of Deposit of Funds in the Total Amount of [\$4.79] with the Clerk, United States Bankruptcy Court for Quatum 3<br>Group, LLC, as agent for Comenity Bank POB 788 Kirkland WA 98083-0788 in the amount of \$ 1.39; American<br>InfoSource LP as agent for DirecTv, LLC Mail Station N 387, 2230 E Imperial Hwy El Segundo CA 90245 in the amount<br>of \$ 3.40; Filed by Trustee Ross R Hartog. (Hartog, Ross) (Entered: 05/05/2014) |

#### Bank Account (ACH)

1. Click Pay Now to remit the funds electronically

| Date Incurred          | Description                                                                                 | Amount              |
|------------------------|---------------------------------------------------------------------------------------------|---------------------|
| 2015-06-09<br>11:00:47 | Notice of Deposit of Funds with the USBC Clerk(15-10008-RBR) [trustee,unclfnd]<br>( 208.00) | \$ 208.00           |
|                        |                                                                                             | Total: \$<br>208.00 |
|                        | Pay Now Continue Filing                                                                     |                     |

2. Place a checkmark in the box Check Fees to Pay> click Next

| neck Fees to Pay | Date Incurred       | Description                                                                                  | Amount    |
|------------------|---------------------|----------------------------------------------------------------------------------------------|-----------|
| V                | 2015-06-09 11:00:47 | Notice of Deposit of Funds with the USBC Clerk(15-10008-<br>RBR) [trustee,uncfind] ( 208.00) | \$ 208.00 |

3. Confirm payment amount> click Pay Now

| Date Incurred      | Description                                                                              | Amount      |
|--------------------|------------------------------------------------------------------------------------------|-------------|
| 015-06-09 11:00:47 | Notice of Deposit of Funds with the USBC Clerk(15-10008-RBR) [trustee,unclfnd] ( 208.00) | \$ 208.00   |
|                    |                                                                                          | Total: \$20 |
|                    |                                                                                          |             |
|                    | Pay Now                                                                                  |             |

4. Pay via Bank Account (ACH)> click Continue with ACH Payment

| Online Payment                                                                                  |                                                          | Return to your originating application |
|-------------------------------------------------------------------------------------------------|----------------------------------------------------------|----------------------------------------|
| Step 1: Enter Payment In                                                                        | formation                                                | 1   2                                  |
| Pay Via Bank Account (AC                                                                        | About ACH Debit                                          |                                        |
| Required fields are indicat                                                                     | ed with a red asterisk *                                 |                                        |
| Account Holder Name:<br>Payment Amount:                                                         | Robert Furr *<br>\$208.00                                |                                        |
| Account Type:<br>Routing Number:<br>Account Number:<br>Confirm Account Number:<br>Check Number: | Business Checking * #################################### |                                        |
| Payment Date:                                                                                   | Routing Number Account Number                            | Check Number                           |

5. Place a checkmark in the required field> click Submit Payment

|                                                                                                    | rectant to your originating application                                                                                                    |
|----------------------------------------------------------------------------------------------------|----------------------------------------------------------------------------------------------------|
| Step 2: Authorize Payment                                                                                                    | 1   2                                                                                                    |
| Payment Summary Edit this information                                                                                                    |                                                                                                    |
| Account Holder Name: Robert Furr                                                                                                    |                                                                                                    |
| Payment Amount: \$208.00                                                                                                    |                                                                                                    |
| Account Type: Business Checking                                                                                                    | Payment Date: 06/10/2015                                                                                                    |
| Routing Number: 041000124                                                                                                    |                                                                                                    |
| Account Number: 1234                                                                                                    |                                                                                                    |
| mail Confirmation Receipt                                                                                                    | ction, provide an email address and confirmation below                                                                                                    |
| o have a commation sent to you upon completion of this transa                                                                                                    | ction, provide an email address and commation below.                                                                                                    |
| Email Address:                                                                                                    |                                                                                                    |
| Confirm Email Address:                                                                                                    |                                                                                                    |
| CC:                                                                                                    | * Separate multiple email addresses with<br>+ a comma                                                                                                    |
| Authorization and Disclosure                                                                                                    |                                                                                                    |
| Required fields are indicated with a red asterisk *                                                                                                    |                                                                                                    |
| agree to the authorization and disclosure language                                                                                                    |                                                                                                    |
| Authorization and DisclosureConsumers and Bus                                                                                                    | tinesses                                                                                                    |
| The debit transaction(s) to which you are agree<br>agencies by "Pay.gov," which consists of servic<br>Department's Bureau of the Firsal Service has                                                                                                    | eing are handled on behalf of Federal                                                                                                    |
| The debit transaction(s) to which you are agree<br>agencies by "Pay.gov," which consists of service<br>Department's Bureau of the Fiscal Service. As u<br>refers to the Bureau of the Fiscal Service and<br>Pay.gov. "You" refers to the end-user reading to<br>to engaging in a debit transaction.<br>I. Consumers                                                                                                    | ring are handled on behalf of Federal<br>res offered by the U.S. Treasury<br>used in this document, "we" or "us"<br>its agents and contractors operating<br>this document and agreeing to it prior        |
| The debit transaction(s) to which you are agree<br>agencies by "Pay.gov," which consists of servic<br>Department's Bureau of the Fiscal Service. As u<br>refers to the Bureau of the Fiscal Service and<br>Pay.gov. "You" refers to the end-user reading t<br>to engaging in a debit transaction.<br>I. Consumers<br>A. Authorization                                                                                                    | ring are handled on behalf of Federal<br>res offered by the U.S. Treasury<br>used in this document, "we" or "us"<br>its agents and contractors operating<br>this document and agreeing to it prior        |
| The debit transaction(s) to which you are agree<br>agencies by "Pay.gov," which consists of servic<br>Department's Bureau of the Fiscal Service. As u<br>refers to the Bureau of the Fiscal Service and<br>Pay.gov. "You" refers to the end-user reading to<br>to engaging in a debit transaction.<br>I. Consumers<br>A. Authorization<br>You acknowledge that you have read and understa<br>authorize the Federal Reserve Bank of Cleveland<br>institution account. This authorization is to r<br>have received notification of its termination i<br>afford Pay.gov a reasonable opportunity to act<br>for any reason by Pay.gov.                                                                                                    | and the consumer disclosure language and<br>it to debit the named financial<br>remain in full force and effect until we<br>in such time and in such manner as to<br>on it, or unless otherwise terminated |
| The debit transaction(s) to which you are agree<br>agencies by "Pay.gov," which consists of service<br>Department's Bureau of the Fiscal Service. As u<br>refers to the Bureau of the Fiscal Service and<br>Pay.gov. "You" refers to the end-user reading to<br>to engaging in a debit transaction.<br>I. Consumers<br>A. Authorization<br>You acknowledge that you have read and understa<br>authorize the Federal Reserve Bank of Cleveland<br>institution account. This authorization is to r<br>have received notification of its termination i<br>afford Pay.gov a reasonable opportunity to act<br>for any reason by Pay.gov.<br><u>View Authorization and Disclosure in a separate window.</u>                                                       | and the consumer disclosure language and<br>to debit the named financial<br>remain in full force and effect until we<br>in such time and in such manner as to<br>on it, or unless otherwise terminated    |
| The debit transaction(s) to which you are agree<br>agencies by "Pay.gov," which consists of servic<br>Department's Bureau of the Fiscal Service. As u<br>refers to the Bureau of the Fiscal Service and<br>Pay.gov. "You" refers to the end-user reading to<br>to engaging in a debit transaction.<br>I. Consumers<br>A. Authorization<br>You acknowledge that you have read and understa<br>authorize the Federal Reserve Bank of Cleveland<br>institution account. This authorization is to r<br>have received notification of its termination i<br>afford Pay.gov a reasonable opportunity to act<br>for any reason by Pay.gov.<br>View Authorization and Disclosure in a separate window.<br>Press the "Submit Payment" Button only once Pressing the b | and the consumer disclosure language and<br>it to debit the named financial<br>remain in full force and effect until we<br>in such time and in such manner as to<br>on it, or unless otherwise terminated |

6. Wait for the payment transaction to complete and **print** transaction receipt if desired.

|                                                                          | U.S. Bankruptcy Court<br>Southern District of Florida |
|--------------------------------------------------------------------------|-------------------------------------------------------|
| Thank you. Your transaction in the amount of \$ 208.                     | .00 has been completed.                               |
| Please <u>print a copy of</u> your transaction receipt for fu            | ture reference. The transaction number is 163071.     |
| Detail description:<br>Notice of Deposit of Funds with the USBC Clerk(1: | 5-10008-RBR) [trustee,unclfnd] ( 208.00)              |

### **Option B: Enter 100 or More Claimants**

For cases containing more than 100 claimants, the filer will still be able to use the program to file local form *Notice of Deposit of Unclaimed Funds* and remit the funds electronically via ACH, but will be required to email a pre-formatted spreadsheet containing the required creditor information to the court's financial deputy at: <u>Financial@flsb.uscourts.gov</u>.

#### Select multiple claimants in one Notice

1. Select 100 or More and enter Case Number> click Next

| IMPORTANT: Unclaimed Funds Must Be Paid Immediately After Filing This Notice. <u>DO NOT</u> submit one payment containing multiple ca<br>Search for a Claimant<br>Select Number of Claimants for which Unclaimed Funds are being deposited. |     |
|----------------------------------------------------------------------------------------------------|-----|
| Search for a Claimant<br>Select Number of Claimants for which Unclaimed Funds are being deposited.                                                                                                    | es. |
| Select Number of Claimants for which Unclaimed Funds are being deposited.                                                                                                    |     |
| 1 through 99     100 or More                                                                                                    |     |
| Case Number 15-10002 × Find This Case                                                                                                    |     |
| Name of Claimant (optional)                                                                                                    |     |

2. Enter TOTAL Amount of Unclaimed Funds being deposited> click Next

[Note: enter amount with decimal, but without Dollar Sign or Comma Ex: 1100.00]

- a. Make a note of the email address in which to send the spreadsheet: <u>Financial@flsb.uscourts.gov</u>
- b. Click Here for the Spreadsheet> save a copy to your computer

| Notice of Deposit of Unclaimed Funds with the second second s | th the USBC Clerk (multiple claimants)                                                                                                    |
|----------------------------------------------------------------------------------------------------|----------------------------------------------------------------------------------------------------|
| Case Number 1:15-bk-10002                                                                                                    |                                                                                                    |
| Enter TOTAL Amount of Unclaimed Funds being dep                                                                                                    | posited: \$ 1100.00                                                                                                    |
|                                                                                                    | * Do not enter Dollar Sign or Comma                                                                                                    |
|                                                                                                    |                                                                                                    |
| spreadsheet below) containing the Name of Each Cla<br>bate Unclaimed Fund was Deposited with the Court. I<br>o: Finance@flsb.uscourts.gov                                                                                                    | imant, Address, City, State, Zip, Amount Deposited for each Claimant, Receipt Number and<br>List must be emailed to the financial deputies immediately upon completion of this transaction |
| spreadsheet below) containing the Name of Each Cla<br>Date Unclaimed Fund was Deposited with the Court. I<br>o: Finance@flsb.uscourts.gov<br>Click Here for spreadsheet                                                                                                    | imant, Address, City, State, Zip, Amount Deposited for each Claimant, Receipt Number and<br>List must be emailed to the financial deputies immediately upon completion of this transaction |

|                   | sett rage tayout romanas bat                   | a never view Addenia   | Acrobat           |                                                             |                      |             | 201                                |      |
|-------------------|------------------------------------------------|------------------------|-------------------|-------------------------------------------------------------|----------------------|-------------|------------------------------------|------|
| Cut               | Calibri • 12 • A • •                           | = = Wrap Tex           | General 👻         |                                                             |                      | Σ AutoSum * | 27 🔥                               |      |
| e 🛷 Format Painte | r <b>B</b> <i>I</i> <u>U</u> •   ⊞ •   🌺 • 🚣 • | 🗉 🗃 🧃 📬 🚰 Merge &      | Center ▼ \$ ▼ % , | Conditional Format Cell<br>Formatting * as Table * Styles * | Insert Delete Format | Q Clear ▼   | Sort & Find &<br>Filter * Select * |      |
| Clipboard         | S Font IS                                      | Alignment              | ធ Number ធ        | Styles                                                      | Cells                | Edi         | ting                               |      |
| F22               |                                                |                        |                   |                                                             |                      |             |                                    |      |
| A                 | В                                              | С                      | D                 | E                                                           | F                    | G           | Н                                  |      |
| Case Number       | Business/Last Name of Claimant                 | First Name of Claimant | Address           | City                                                        | State (ex. FL, OH)   | Zip         | Receipt Number                     | Date |
|                   |                                                |                        |                   |                                                             |                      |             |                                    |      |
|                   |                                                |                        |                   |                                                             |                      |             |                                    |      |
|                   |                                                |                        |                   |                                                             |                      |             |                                    |      |
|                   |                                                |                        |                   |                                                             |                      |             |                                    |      |
|                   |                                                |                        |                   |                                                             |                      |             |                                    |      |

c. Enter required information in pre-defined fields in the spreadsheet.

[Note: Although the spreadsheet does not contain functionality to calculate a total of the unclaimed funds being deposited, you must ensure the amount entered in the **TOTAL Amount of Unclaimed Funds being deposited** field in CM/ECF matches the sum of the deposits for individual claimants. <u>DO NOT</u> submit the final spreadsheet to the financial deputy containing AutoSum functionality.]

3. Verify Case Number> click Next

| Notice of Deposit o          | f Unclaimed Funds with the USBC Clerk (multiple claimants) |
|------------------------------|------------------------------------------------------------|
| Case Number<br>1:15-bk-10002 |                                                            |
| Not Clar                     |                                                            |
| Clear                        |                                                            |

# **Upload the Notice of Deposit of Unclaimed Funds**

#### **Submit Transaction**

1. Click Browse to select the local form Notice of Deposit of Unclaimed Funds> click Next

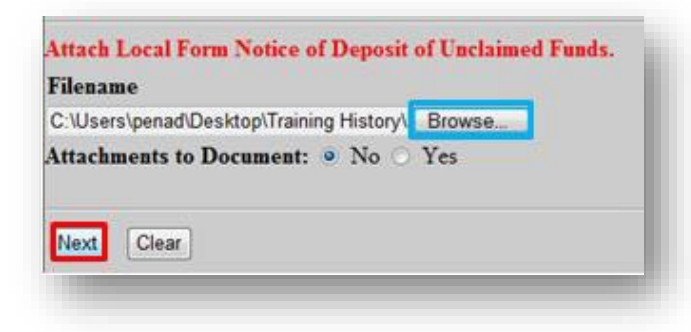

2. Click Next

| 5-10002-LMI Migue | Alfonso      |                                      |
|-------------------|--------------|--------------------------------------|
| Type: bk          | Chapter: 7 v | Office: 1 (Miami)                    |
| Assets: n         | Judge: LMI   | Case Flag: CounDue, MONEY,<br>ACHFIN |
| Next Clear        |              |                                      |

3. Review the Docket Text for accuracy> click Next

[Note: If the total amount is incorrect, you must begin the process again by clicking **Bankruptcy**.

**DO NOT** use the browser's back button and **DO NOT** click **Next**.]

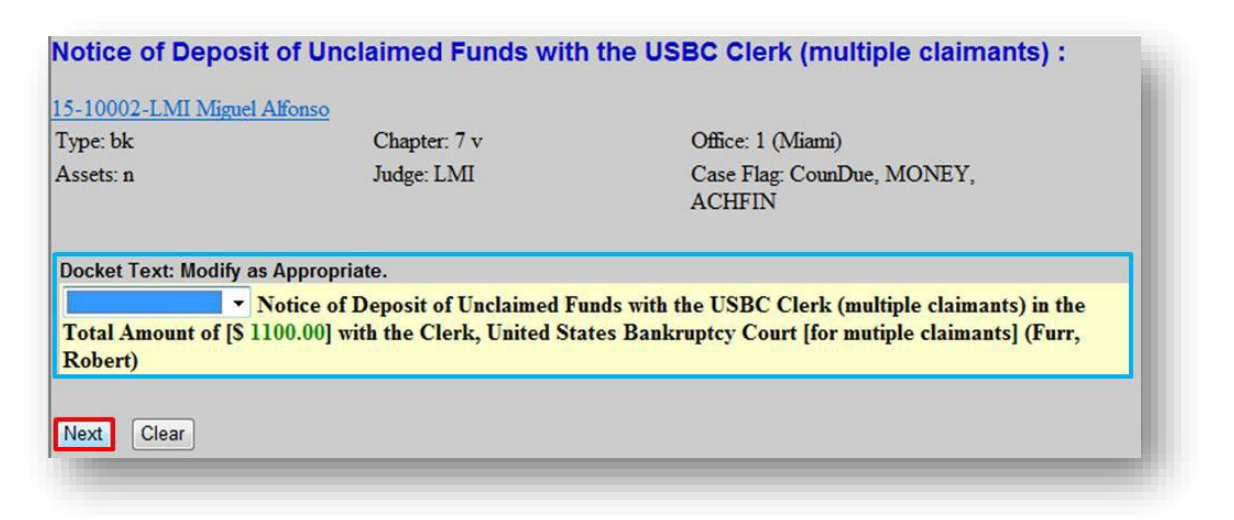

4. Click Next to commit this transaction and remit the funds electronically

| Type: bk                               | Chapter: 7 v                                                      | Office: 1 (Miami)                                                                            |
|----------------------------------------|-------------------------------------------------------------------|----------------------------------------------------------------------------------------------|
| Assets: n                              | Judge: LMI                                                        | Case Flag: CounDue, MONEY,<br>ACHFIN                                                         |
| Docket Text: Final Te                  | ext                                                               |                                                                                              |
| Notice of Deposit<br>Amount of [\$ 110 | t of Unclaimed Funds with the<br>0.00] with the Clerk, United Sta | USBC Clerk (multiple claimants) in the Total<br>tes Bankruptcy Court [for mutiple claimants] |
| (Furr, Robert)                         |                                                                   |                                                                                              |

### **Remit Funds**

IMPORTANT: <u>DO NOT</u> submit one payment containing unclaimed funds for multiple cases. Unclaimed Funds must be remitted via ACH immediately after filing each Notice of Deposit of Unclaimed Funds. A separate docket entry containing the transaction receipt number and total amount of funds deposited will appear on the court docket.

#### Bank Account (ACH)

1. Click Pay Now to remit funds electronically

| Date Incurred          | Description                                                                                                    | Amount              |
|------------------------|----------------------------------------------------------------------------------------------------|---------------------|
| 2015-06-09<br>12:11:58 | Notice of Deposit of Unclaimed Funds with the USBC Clerk (multiple claimants)(15-<br>10002-LMI) [trustee,excel] (1100.00) | \$1100.00           |
|                        |                                                                                                    | Total:<br>\$1100.00 |
|                        |                                                                                                    |                     |
|                        |                                                                                                    |                     |
|                        | Pay Now Continue Filing                                                                                                   |                     |

2. Place a checkmark in the box Check Fees to Pay> click Next

| Check Fees to Pay | Date Incurred       | Description                                                                                                    | Amount    |
|-------------------|---------------------|----------------------------------------------------------------------------------------------------|-----------|
| V                 | 2015-06-09 12:11:58 | Notice of Deposit of Unclaimed Funds with the USBC Clerk<br>(multiple claimants)(15-10002-LMI) [trustee,excel]<br>(1100.00) | \$1100.00 |

3. Confirm payment amount> click Pay Now

| Date Incurred      | Description                                                                                                    | Amount           |
|--------------------|----------------------------------------------------------------------------------------------------|------------------|
| 15-06-09<br>:11:58 | Notice of Deposit of Unclaimed Funds with the USBC Clerk (multiple claimants)(15-10002-LMI) [trustee,excel] (1100.00) | \$1100.00        |
|                    |                                                                                                    | Total:<br>\$1100 |
|                    | Pay Now                                                                                                    |                  |

4. Pay via Bank Account (ACH)> click Continue with ACH Payment

| Online Payment              |                                     | Return to your originating application                         |
|-----------------------------|-------------------------------------|----------------------------------------------------------------|
| Step 1: Enter Payment In    | formation                           | 1                                                              |
| Pay Via Bank Account (ACI   | H) About ACH Debit                  |                                                                |
| Required fields are indicat | ed with a red asterisk <sup>4</sup> | *                                                              |
| Account Holder Name:        | Robert Furr                         | *                                                              |
| Payment Amount:             | \$1,100.00                          |                                                                |
| Account Type:               | Business Checking 💌                 | *                                                              |
| Routing Number:             | ########                            | *                                                              |
| Account Number:             | 1234                                | *                                                              |
| Account Number.             | 1024                                | *                                                              |
| Confirm Account Number:     | 1234                                |                                                                |
| Check Number:               |                                     |                                                                |
| Payment Date:               | Routing Number                      | Account Number Check Number                                    |
| Salast the"Continue wit     | h ACH Payment" button               | to continue to the post stop in the ACH Dahit Pourport Process |
| Select the Continue wit     | Continue wit                        | to continue to the next step in the ACH Debit Payment Process. |
|                             | Continue wi                         | dancer ayment                                                  |

5. Place a checkmark required field> click Submit Payment

| Step 2: Authorize                                                                                                    | Payment                                                                                                    | 1   2                                                                                                    |
|----------------------------------------------------------------------------------------------------|----------------------------------------------------------------------------------------------------|----------------------------------------------------------------------------------------------------|
| Payment Summary                                                                                                    | Edit this information                                                                                                    |                                                                                                    |
| Account He                                                                                                    | older Name: Robert Furr                                                                                                    |                                                                                                    |
| Paym                                                                                                    | ent Amount: \$1,100.00                                                                                                    |                                                                                                    |
| Ac                                                                                                    | count Type: Business Checking                                                                                                    | Payment Date: 06/10/2015                                                                                                    |
| Routi                                                                                                    | ing Number: 041000124                                                                                                    |                                                                                                    |
| Acco                                                                                                    | unt Number: **********1234                                                                                                    |                                                                                                    |
| Email Confirmation                                                                                                    | Receipt                                                                                                    |                                                                                                    |
| to have a confirmation                                                                                                    | n sent to you upon completion of this transac                                                                                                    | ction, provide an email address and confirmation below.                                                                                                    |
| Em                                                                                                    | nail Address:                                                                                                    |                                                                                                    |
| Confirm Em                                                                                                    | nail Address:                                                                                                    |                                                                                                    |
|                                                                                                    | cc:                                                                                                    | Separate multiple email addresses with<br>a comma                                                                                                    |
| Authorization and D                                                                                                    | )isclosure                                                                                                    |                                                                                                    |
| Required fields are                                                                                                    | indicated with a red asterisk *                                                                                                    |                                                                                                    |
| Required helds are                                                                                                    |                                                                                                    |                                                                                                    |
| agree to the authoriz                                                                                                    | antine and displaying language 11/1                                                                                                    |                                                                                                    |
| Authorization a<br>The debit trans<br>agencies by "Pa<br>Department's Bu                                                                                                    | action(s) to which you are agree<br>y.gov," which consists of servic<br>reau of the Fiscal Service. As u                                                                                                    | inesses<br>ing are handled on behalf of Federal<br>es offered by the U.S. Treasury<br>sed in this document, "we" or "us"                                                                                                    |
| Authorization a<br>The debit trans<br>agencies by "Pa<br>Department's Bu<br>refers to the B<br>Pay.gov. "You"<br>to engaging in<br>I. Consumers<br>A. Authorization<br>You acknowledge<br>authorize the F<br>institution acc                                                                                                    | nd DisclosureConsumers and Bus<br>action(s) to which you are agree<br>y.gov," which consists of servic<br>reau of the Fiscal Service. As u<br>ureau of the Fiscal Service and<br>refers to the end-user reading t<br>a debit transaction.                                                                                                    | inesses<br>ing are handled on behalf of Federal<br>es offered by the U.S. Treasury<br>sed in this document, "we" or "us"<br>its agents and contractors operating<br>his document and agreeing to it prior<br>and the consumer disclosure language and<br>to debit the named financial<br>emain in full force and effect until we                                                                                                    |
| Authorization a<br>The debit trans<br>agencies by "Pa<br>Department's Bu<br>refers to the B<br>Pay.gov. "You"<br>to engaging in<br>I. Consumers<br>A. Authorization<br>You acknowledge<br>authorize the F<br>institution acc<br>have received n<br>afford Pay.gov<br>for any reason 1                                               | nd DisclosureConsumers and Bus<br>action(s) to which you are agree<br>y.gov," which consists of servic<br>reau of the Fiscal Service. As u<br>ureau of the Fiscal Service and<br>refers to the end-user reading t<br>a debit transaction.<br>n<br>that you have read and understan<br>ederal Reserve Bank of Cleveland<br>ount. This authorization is to r<br>otification of its termination is<br>a reasonable opportunity to act<br>by Pay.gov.                                                                                               | inesses<br>ing are handled on behalf of Federal<br>es offered by the U.S. Treasury<br>sed in this document, "we" or "us"<br>its agents and contractors operating<br>his document and agreeing to it prior<br>and the consumer disclosure language and<br>to debit the named financial<br>emain in full force and effect until we<br>n such time and in such manner as to<br>on it, or unless otherwise terminated                                                                       |
| Authorization a<br>The debit trans<br>agencies by "Pa<br>Department's Bu<br>refers to the B<br>Pay.gov. "You"<br>to engaging in<br>I. Consumers<br>A. Authorization<br>You acknowledge<br>authorize the F<br>institution acc<br>have received n<br>afford Fay.gov<br>for any reason 1<br>View Authorization an                      | nd DisclosureConsumers and Bus<br>action(s) to which you are agree<br>by.gov," which consists of servic<br>reau of the Fiscal Service. As u<br>ureau of the Fiscal Service and<br>refers to the end-user reading t<br>a debit transaction.<br>n<br>that you have read and understan<br>ederal Reserve Bank of Cleveland<br>ount. This authorization is to r<br>otification of its termination i<br>a reasonable opportunity to act<br>by Pay.gov.                                                                                               | inesses<br>ing are handled on behalf of Federal<br>es offered by the U.S. Treasury<br>sed in this document, "we" or "us"<br>its agents and contractors operating<br>his document and agreeing to it prior<br>and the consumer disclosure language and<br>to debit the named financial<br>emain in full force and effect until we<br>n such time and in such manner as to<br>on it, or unless otherwise terminated                                                                       |
| Authorization a<br>The debit trans<br>agencies by "Pa<br>Department's Bu<br>refers to the B<br>Pay.gov. "You"<br>to engaging in<br>I. Consumers<br>A. Authorization<br>You acknowledge<br>authorize the F<br>institution acc<br>have received n<br>afford Pay.gov<br>for any reason i<br>View Authorization ar<br>Press the "Submit | nd DisclosureConsumers and Bus<br>action (s) to which you are agree<br>by.gov," which consists of servic<br>reau of the Fiscal Service. As u<br>ureau of the Fiscal Service and<br>refers to the end-user reading t<br>a debit transaction.<br>n<br>that you have read and understan<br>ederal Reserve Bank of Cleveland<br>ount. This authorization is to r<br>otification of its termination is<br>a reasonable opportunity to act<br>by Pay.gov.<br><u>nd Disclosure in a separate window.</u><br>Payment" Button only once. Pressing the bu | inesses<br>ing are handled on behalf of Federal<br>es offered by the U.S. Treasury<br>sed in this document, "we" or "us"<br>its agents and contractors operating<br>his document and agreeing to it prior<br>and the consumer disclosure language and<br>to debit the named financial<br>emain in full force and effect until we<br>n such time and in such manner as to<br>on it, or unless otherwise terminated<br>to more than once could result in multiple transactions.<br>Cancel |

6. Wait for the payment transaction to complete and print a copy of your transaction receipt

|                                                       | U.S. Bankruptcy Court                                                       |  |  |  |  |
|-------------------------------------------------------|-----------------------------------------------------------------------------|--|--|--|--|
|                                                       | Southern District of Florida                                                |  |  |  |  |
| Thank you. Your transaction in the amount of          | of \$1100.00 has been completed.                                            |  |  |  |  |
| Please <u>print a copy of y</u> our transaction recei | ipt for future reference. The transaction number is 163089.                 |  |  |  |  |
| Detail description:                                   |                                                                             |  |  |  |  |
| Notice of Deposit of Unclaimed Funds with             | the USBC Clerk (multiple claimants)(15-10002-LMI) [trustee.excel] (1100.00) |  |  |  |  |

7. Include this Receipt Number in the spreadsheet

| File | Home Ins            | sert Page Layout Formulas Data     | a Review View Add-Ins                        | Acrobat                   |                         |                      |             |                                    | a 🕜 🗆 🗗 |
|------|---------------------|------------------------------------|----------------------------------------------|---------------------------|-------------------------|----------------------|-------------|------------------------------------|---------|
| 2    | Cut<br>Copy ≠       | Calibri · 12 · A A ·               | <b>= = ≫</b> ~ <b>=</b> <sup>2</sup> Wrap Te | d General 👻               |                         |                      | Σ AutoSum • | 27 🕅                               |         |
| 1    | e of Format Painter | B I <u>U</u> *   ⊞ *   🌺 * 📥 *   I | 📰 🗃 📲 👎 ோ 📴 Merge 8                          | Center * \$ * % * .00 →.0 | Conditional Format Cell | Insert Delete Format | Q Clear ▼   | Sort & Find &<br>Filter * Select * |         |
|      | Clipboard 5         | Font 5                             | Alignment                                    | is Number is              | Styles                  | Cells                | Ed          | liting                             |         |
|      | F22                 | • (* f*                            |                                              |                           |                         |                      |             |                                    |         |
|      | A                   | В                                  | С                                            | D                         | E                       | F                    | G           | Н                                  |         |
|      | Case Number         | Business/Last Name of Claimant     | First Name of Claimant                       | Address                   | City                    | State (ex. FL, OH)   | Zip         | Receipt Number                     | Date    |
|      |                     |                                    |                                              |                           |                         |                      |             |                                    |         |
|      |                     |                                    |                                              |                           |                         |                      |             |                                    |         |
|      |                     |                                    |                                              |                           |                         |                      |             |                                    |         |
|      |                     |                                    |                                              |                           |                         |                      |             |                                    |         |
|      |                     |                                    |                                              |                           |                         |                      |             |                                    |         |

8. Email the spreadsheet to: <a href="mailto:Financial@flsb.uscourts.gov">Financial@flsb.uscourts.gov</a>